# **Accessing Huygens**

IMCF at BIOCEV provides **2 licenses** for *SVI Huygens Professional* that are **available on computers OA 1-4 and workstations WS 1-3**. (Note: Workstation 3 is currently running Ubuntu 20.04 LTS and has a different interface than Windows systems).

## Booking

In the <u>Planning board</u> of the booking system, you need to book **two** equipment items as a **resource**:

- 1. the *computer* you will use (e.g. OA1)
- 2. one of the Huygens licenses (Huygens I or Huygens II)

For first-time users it is recommended to receive training for Huygens. Please, contact IMCF to schedule the training.

| Example reservation: computer OA1 & Huygens I |                    |  |  |  |  |
|-----------------------------------------------|--------------------|--|--|--|--|
| New Booking 🗱                                 | New Booking        |  |  |  |  |
| Resource OA1                                  | Resource Huygens I |  |  |  |  |
| Accessory Please select a Resource Accessory  | From 07:30         |  |  |  |  |

▲ If you encounter an error related to too many active Huygens sessions, please contact the IMCF staff for assistance. The current multi-session license is shared with the VMCF facility, but unfortunately, the booking systems are not interconnected. If a session was left open by a previous user, we can help release it so you can proceed with your work. However, In the rare case that all sessions are actively used by VMCF, we kindly ask you to reschedule your booking.

## Accessing the computers

Workstations (WS1-3) can be accessed only remotely via Remote Desktop Protocol (RDP).

OA computers (OA1-4) are physically located in BIOCEV L1.005 but can also be accessed remotely.

To connect remotely, you need to be connected to BIOCEV network, either to local LAN or to VPN (i.e., from outside of BIOCEV or from eduroam) and be approved by IMCF. Connection by VPN to the internal network is described in the manual at <u>intranet.biocev.org</u>.

### **Remote access**

In Windows operating system, open *Remote Desktop Connection* and fill-in the necessary data (the user credentials are case sensitive). Check associated IP address and credentials for connections to specific computers under ACCESS CREDENTIALS TO COMPUTERS at this <u>link</u>.

#### Example connection: WS3

| IP: 10.11.17.135   use | rname: w3user | pass: imcf |
|------------------------|---------------|------------|
|------------------------|---------------|------------|

-> proceed to connect to the server

| 💀 Remote Desktop Connection — 🗆 🗙                                                                          | stress Remote Desktop Connection                                                                                              |  |
|----------------------------------------------------------------------------------------------------|----------------------------------------------------------------------------------------------------|--|
| Remote Desktop                                                                                             | The identity of the remote computer cannot be verified. Do you want to connect anyway?                                        |  |
|                                                                                                    | The remote computer could not be authenticated due to problems with its<br>security certificate. It may be unsafe to proceed. |  |
| General Display Local Resources Experience Advanced                                                        | Name mismatch                                                                                                    |  |
| Logon settings                                                                                             | Requested remote computer:<br>10.11.17.135                                                                                    |  |
| <u>C</u> omputer: 10.11.17.135                                                                             | Name in the certificate from the remote computer:<br>ubuntu.natur.cuni.cz                                                     |  |
| User name: w3user                                                                                          | Certificate errors                                                                                                    |  |
| You will be asked for credentials when you connect.                                                        | The following errors were encountered while validating the remote<br>computer's certificate:                                  |  |
| Allow me to save credentials                                                                               | The server name on the certificate is incorrect.                                                                              |  |
| Connection settings                                                                                        | 1 The certificate is not from a trusted certifying authority.                                                                 |  |
| Save the current connection settings to an RDP file or open a saved connection.   Save Save   Save Save As | Do you want to connect despite these certificate errors?                                                                      |  |
| Hide Options Connect Help                                                                                  | View certificate Yes No                                                                                                    |  |

#### **Using Huygens**

Once connected, start Huygens Professional by double-clicking the desktop shortcut.

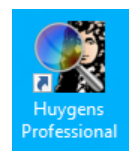

For image processing, create your own working folder on a **local drive other than C:** typically in subfolder *Users* or *User data*. To transfer your data (images), use the BIOCEV's hierarchical data storage ATOM. The temporary data storage folder *scratch* is permanently mapped on all computers.

|                                                  | This PC $\rightarrow$ FAST_DATA (E:) $\rightarrow$ Users $\rightarrow$ |                        |
|--------------------------------------------------|------------------------------------------------------------------------|------------------------|
| _ALL_scratch<br>(\\MION.biocev.org\scratch) (Z:) | ^                                                                      | Name<br>Benda<br>Betul |

Local drives are not backed up and are periodically cleared to free up space. We strongly recommend all users to download their data at the end of your session.

To end your session please close Huygens Pro software and Log Out (Sign out) from the computer.